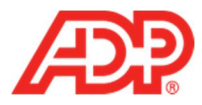

## Registering a New Employee in RUN Powered by ADP®

1. From the RUN employee login page, <u>myaccess.adp.com</u>, click Register Now.

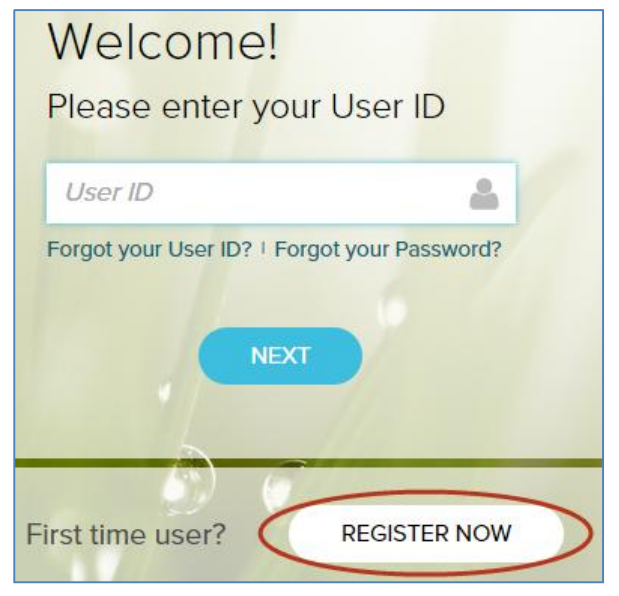

2. Complete all fields.

| First, we need to verify your identity |                        |  |  |
|----------------------------------------|------------------------|--|--|
| First Name                             | Last Name              |  |  |
|                                        |                        |  |  |
| Date of Birth                          | Social Security Number |  |  |
| Month 🗸 Day 🗸 Year 🗸                   |                        |  |  |

3. Click Next.

1

| First, v      | ve   | n     | ee        | d to              | V | eri <mark>fy</mark> yo | our id   | entity |
|---------------|------|-------|-----------|-------------------|---|------------------------|----------|--------|
| First Name    |      |       | Last Name |                   |   |                        |          |        |
| Steven        |      |       |           |                   |   | Smith                  |          |        |
| Date of Birth |      |       |           |                   |   | Social Security        | / Number |        |
| January       | •    | 1     | •         | <mark>1988</mark> | • |                        | •        | ••••   |
| Register as a | cont | racto | r (109    | 99)               |   | CAN                    |          | NEXT   |

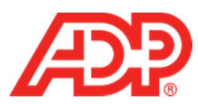

## 4. Complete all fields.

| Create User ID (at least 8 characters) | Email           |   |
|----------------------------------------|-----------------|---|
|                                        |                 |   |
| Create Password                        | Retype password |   |
| Security question 1                    |                 |   |
|                                        |                 | ~ |
| Answer to Question 1                   |                 |   |
| Security question 2                    |                 | ÷ |
| Answer to Question 2                   |                 |   |
| Security question 3                    |                 |   |
|                                        |                 | • |
| Answer to Question 3                   |                 |   |
|                                        |                 |   |

## 5. Click Next.

| Create User ID (at least 8 characters) | Email                                  |
|----------------------------------------|----------------------------------------|
| stevensmith                            | StevenSmith@TestCompany.com            |
| Create Password                        | Retype password                        |
|                                        |                                        |
| Security question 1                    |                                        |
| What was your childhood nickna         | ame that most people do not know? •    |
| Answer to Question 1                   |                                        |
| Stevey Boy                             |                                        |
| Security question 2                    |                                        |
| In what city was your mother bo        | rn? (Enter full name of city only) 🔹 👻 |
| Answer to Question 2                   |                                        |
| Townsvillefieldship                    |                                        |
| Security question 3                    |                                        |
| What was the name of your first        | pet? *                                 |
| Answer to Question 3                   |                                        |
| Spike                                  |                                        |
| I have read and agree to the Er        | nployee Access terms and conditions    |

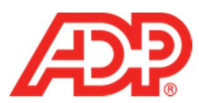

6. Read the Terms and Conditions of Service and click I Agree.

| Terms and Conditions of Service                                                                                                    |   |
|----------------------------------------------------------------------------------------------------|---|
| Terms and Conditions of Service for RUN Powered by ADP® Employee Access                                                                                                    |   |
| BY CLICKING ON I AGREE BELOW AND/OR BY ACCESSING OR USING THE SITE<br>IN ANY MANNER, YOU ACKNOWLEDGE THAT YOU HAVE READ AND AGREE TO<br>BE BOUND BY THESE Terms and Conditions of Service for RUN Powered by<br>ADP® Employee Access (hereafter referred to as TERMS OF USE or Terms.)* If you<br>do not agree to all of the Terms of Use, you are not authorized to access or<br>otherwise use this site (the "Site"). |   |
|                                                                                                    | * |
|                                                                                                    |   |

7. To access ADP Time & Attendance, click Time & Attendance.

| Dashboard                      |                                                                                     | Steven Smith @ TLM Serivce Test 1 🗶 LOG OUT                             |
|--------------------------------|-------------------------------------------------------------------------------------|-------------------------------------------------------------------------|
| Pay                            | <u>~</u> 0                                                                          | M Your Time                                                             |
|                                |                                                                                     | TIME & ATTENDANCE                                                       |
| No pay statements<br>available | no data                                                                             |                                                                         |
|                                | _                                                                                   |                                                                         |
| DOWNLOAD PAY STATEMENT         |                                                                                     |                                                                         |
|                                | Dashboard      Pay      No pay statements     available      downLOAD PAY STATEMENT | Dashboard Pay No pay statements available no data OWNLOAD PAY STATEMENT |

| ົ | ADP Time & Attendance Visual Guide - Registering a New Employee in RUN Powered by ADP                                                                     |
|---|----------------------------------------------------------------------------------------------------|
| S | Rev 20151023 Copyright © 2015 by ADP, LLC ALL RIGHTS RESERVED                                                                                             |
|   | The ADP Logo, ADP, and RUN Powered by ADP are registered trademarks of ADP, LLC.                                                                          |
|   | ADP provides this publication 'as is' without warranty of any kind, either express or implied, including, but not limited to, the implied warranties of   |
|   | merchantability or fitness for a particular purpose. ADP is not responsible for any technical inaccuracies or typographical errors which may be contained |
|   | in this publication. Changes are periodically made to the information herein, and such changes will be incorporated in new editions of this publication.  |
|   | ADP may make improvements and/or changes in the product and/or the programs described in this publication at any time without notice.                     |
|   |                                                                                                    |